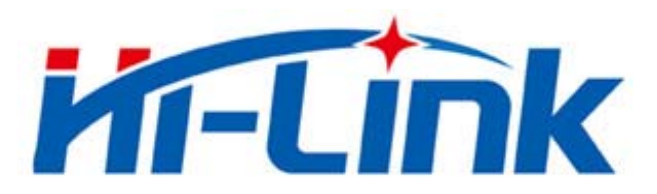

# ShenZhen HaiLingKe Electronic co., Ltd

# HLK-7628N User Manual

ETHERNET

WIFI

Full function serial network/wifi module

# Directory

| 1 BRIEF INTRODUCTION                       | 5 |
|--------------------------------------------|---|
| 2 SUMMARIZE                                | 5 |
| 2.1 TECHNICAL SPECIFICATIONS               |   |
| 2.2 HARDWARE EXPLANATION                   |   |
| 2.2.1 Mechanical Dimensions                |   |
| 3 QUICK START                              | 7 |
| 3.1 FACTORY RESETTING                      | 7 |
| 3.2 CONFIGURATION NETWORK PARAMETER        | 7 |
| 3.3 CONFIGURATION SERIAL NETWORK PARAMETER | 7 |
| 4 FUNCTION DESCRIPTION                     | 7 |
| 4.1 Serial to Ethernet                     |   |
| 4.2 SERIAL TO WIFI CLIENT                  |   |
| 4.3 Serial to WIFI AP                      |   |
| 4.4 DEFAULT MODE                           |   |
| 4.5 SERIAL WORK MODE SWITCHING             |   |
| 4.6 Serial-network data conversion         |   |
| 4.7 PARAMETER CONFIGURATION DIRECTION      |   |
| 5 WEB CONFIGURATION                        |   |
| 5.1 WEB NETWORK CONFIGURATION              |   |
| 5.1.1 Serial to Ethernet- dynamic ip       |   |
| 5.1.2 Serial to Ethernet - static ip       |   |
| 5.1.3 Serial to WIFI CLIENT- dynamic ip    |   |
| 5.1.4 Serial to WIFI CLIENT- static ip     |   |
| 5.1.5 Serial to WIFI AP                    |   |
| 5.2 WEB SERIAL PORT CONFIGURATION          |   |
| 5.3 Commit changers                        |   |
| 6 SERIAL AT COMMAND CONFIGURATION          |   |
| 6.1 ENTER AT COMMAND MODE                  |   |
| 6.2 AT COMMAND                             |   |
| 6.2.1 netmode                              |   |

| 6.2.2 <i>wifi_conf</i>                                  |  |
|---------------------------------------------------------|--|
| 6.2.3 Channel                                           |  |
| 6.2.4 <i>dhcpc</i>                                      |  |
| 6.2.5 net_ip                                            |  |
| 6.2.6 net_dns                                           |  |
| 6.2.7 dhcpd                                             |  |
| 6.2.8 <i>dhcpd_ip</i>                                   |  |
| 6.2.9 dhcpd_dns                                         |  |
| 6.2.10 <i>dhcpd_time</i>                                |  |
| 6.2.11 net_commit                                       |  |
| 6.2.12 out_trans                                        |  |
| 6.2.13 remoteip                                         |  |
| 6.2.14 remoteport                                       |  |
| 6.2.15 remotepro                                        |  |
| 6.2.16 timeout                                          |  |
| 6.2.17 mode                                             |  |
| 6.2.18 uart                                             |  |
| 6.2.19 uartpacklen                                      |  |
| 6.2.20 uartpacktimeout                                  |  |
| 6.2.21 escape                                           |  |
| 6.2.22 tcp_auto                                         |  |
| 6.2.23 save                                             |  |
| 6.2.24 reconn                                           |  |
| 6.2.25 ver                                              |  |
| 6.2.26 Clport                                           |  |
| 6.2.27 RTS (This function has not been implemented yet) |  |
| 6.2.28 XON_XOFF                                         |  |
| 6.2.29 net_wanip                                        |  |
| 6.2.30 tcp_client_check                                 |  |
| 6.2.31 S2N_Stat                                         |  |
| 6.2.32 Get_MAC                                          |  |
| 6.2.33 wifi_ConState                                    |  |
| 6.2.34 wifi_Scan                                        |  |
| 6.2.35 suspend                                          |  |
| 6.2.36 C2_remoteip                                      |  |
| 6.2.37 C2_remoteport                                    |  |

| 10 UPGRADE FIRMWARE                             |  |
|-------------------------------------------------|--|
| 9 FACTORY RESET                                 |  |
| 8 SEARCHING DEVICE TOOL                         |  |
| 7.7 FACTORY RESET                               |  |
| 7.6 ENTER TRANSPARENT TRANSMISSION              |  |
| 7.5 INQUIRY CONFIGURATION                       |  |
| 7.4 User data retention                         |  |
| 7.3 SUBMIT CONFIGURATION                        |  |
| 7.2 Set preferences                             |  |
| 7.1 Search module                               |  |
| 7 SERIAL CONFIGURATION TOOL                     |  |
| 6.3.7 Factory reset                             |  |
| 6.3.6 Serial to wifi AP                         |  |
| 6.3.5 Serial to wifi client(static ip address)  |  |
| 6.3.4 Serial to wifi client(dynamic ip address) |  |
| 6.3.3 Serial to Ethernet (static ip address)    |  |
| 6.3.2 Serial to Ethernet (dynamic ip address)   |  |
| 6.3.1 Configuration information query           |  |
| 6.3 AT COMMAND CONTROL CODE ROUTINE             |  |
| 6.2.45 C2_tcp_client_check                      |  |
| 6.2.44 C2_tcp_auto                              |  |
| 6.2.43 C2_uartpacktimeout                       |  |
| 6.2.42 C2_uartpacklen                           |  |
| 6.2.41 C2_uart                                  |  |
| 6.2.40 C2_mode                                  |  |
| 6.2.39 C2_timeout                               |  |
| 6.2.38 C2_remotepro                             |  |

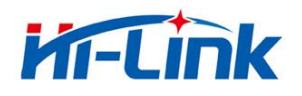

# 1 Brief Introduction

HLK-7628N is a new low-cost embedded UART - ETH - WIFI module developed bu shenzhen Hi-Link electronic technology co.,ltd.

This product is an embedded module based on the universal serial interface network standard, built-in TCP/IP protocol stack, enabling the user serial port, Ethernet, wireless network (wifi) interface between the conversions.

Through the HLK-7628N module, the traditional serial devices do not need to change any configuration; Data can be transmitted through the internet network. Provide a quick solution for the user's serial devices to transfer data via Ethernet.

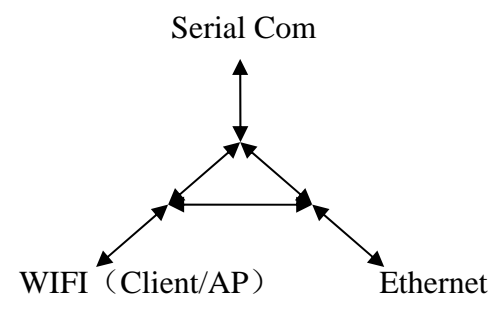

Picture 1.Function Structure

- 2 Summarize
- 2.1 Technical Specifications

| Notwork Standard              | Wireless: IEEE 802.11n、IEEE 802.11g、IEEE 802.11b |  |
|-------------------------------|--------------------------------------------------|--|
| Network Standard              | Wired: IEEE 802.3、IEEE 802.3u                    |  |
| Wireless Transmission<br>Rate | 11n:Maximum up to 150Mbps                        |  |
|                               | 11g:Maximum up to 54Mbps                         |  |
|                               | 11b:Maximum uo to 11Mbps                         |  |
| Tracks Number                 | 1-14                                             |  |
| Frequency range               | 2.4-2.4835G                                      |  |
| Emission power                | 12-15DBM                                         |  |
| Interface                     | 5 Ethernet、2 Serial、1 USB (host/slave) 、GPIO     |  |
| Antenna                       |                                                  |  |
| Antenna Type                  | On board antenna /External antenna               |  |
| Functional Parameters         |                                                  |  |

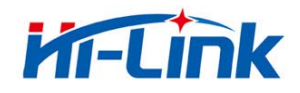

| WIFI Work Mode          | Network Drive/Wireless/Router                            |  |  |
|-------------------------|----------------------------------------------------------|--|--|
| WDS Function            | Support WDS wireless bridge connection                   |  |  |
|                         | Wireless MAC address filtering                           |  |  |
| Wireless Security       | Wireless security function switch                        |  |  |
|                         | 64/128/152 bit WEP encryption                            |  |  |
|                         | WPA - PSK/WPA2 - PSK、WPA/WPA2 security mechanism         |  |  |
|                         | Remote Web management                                    |  |  |
| Network Management      | Configuration file import and export                     |  |  |
|                         | WEB software upgrade                                     |  |  |
| Serial to Ethernet      |                                                          |  |  |
| Maximum transmission    | 500000bps                                                |  |  |
| TCP connection          | Max connection number>20                                 |  |  |
| UDP connection          | Max connection number>20                                 |  |  |
| Serial baud rate        | 1200~500000bps (Support nonstandard bps)                 |  |  |
| Other parameter         |                                                          |  |  |
| Status indicator light  | Status indicator                                         |  |  |
| Environmental standards | Operating temperature: -20-70℃                           |  |  |
|                         | Operating humidity: 10%-90%RH (non-condensing)           |  |  |
|                         | Storage temperature: -40-80°C                            |  |  |
|                         | Storage humidity: <b>5%-90%RH</b> (non-condensing)       |  |  |
| Other performance       | Frequency bandwidth optional: 20MHz、40MHz, automatically |  |  |

# 2.2 Hardware Explanation

# 2.2.1 Mechanical Dimensions

HLK-7628N size is shown below: (L\*W) =33.2mm\*18.7mm\*2.2mm

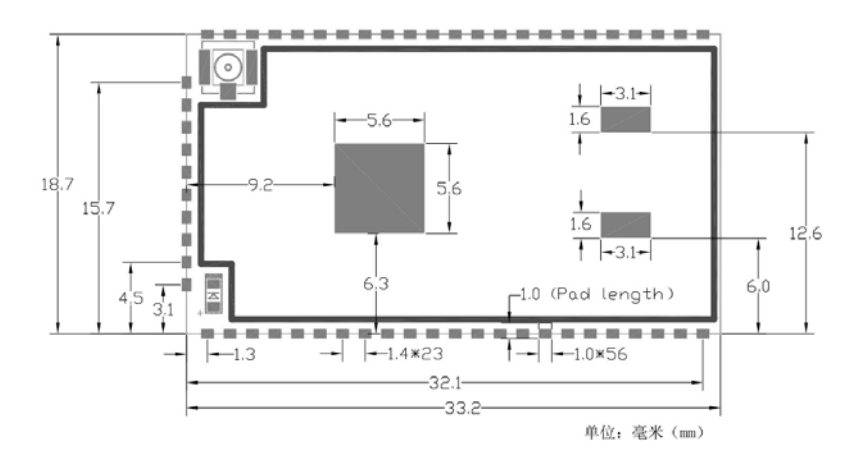

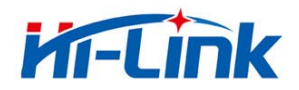

Note:

1. I/O port electrical level voltage is 3.3V

- 3 Quick start
- 3.1 Factory resetting

In order to ensure that all the configuration process correctly, let module restore factory settings. In factory mode can skip this step. 5V(350mA) to supply power to the module, wait about 30 seconds after startingthe low WDT/RST pin exceeds Trst, the release of WDT/RST Pin, the system will automatically restart. The system is already in factory mode.

3.2 Configuration network parameter

Set the PC to static IP mode and then connect it with the module via Ethernet or WIFI. The IP address is set to 192.168.16.100/255.255.255.0, gateway192.168.16.254. (wifi default and ssid default password, see this document) open the browser http://192.168.16.254/, enter the web configuration page, default user name and password is admin/admin. Modity the network parameter through the web. Now, the module's IP address is192.168.16.254. Configuration details can be seen in 5.1.

3.3 Configuration serial network parameter

Open the browser **http://192.168.16.254**/, enter the serial to network web configuration page. Configure the serial to network parameter as needed through a wed page. Configuration details can be seen in 5.2.

#### 4 Function Description

The module can be divided into four modes: default mode, serial to Ethernet, serial to wifi client, and serial to wifi AP.

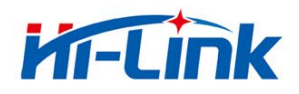

# 4.1 Serial to Ethernet

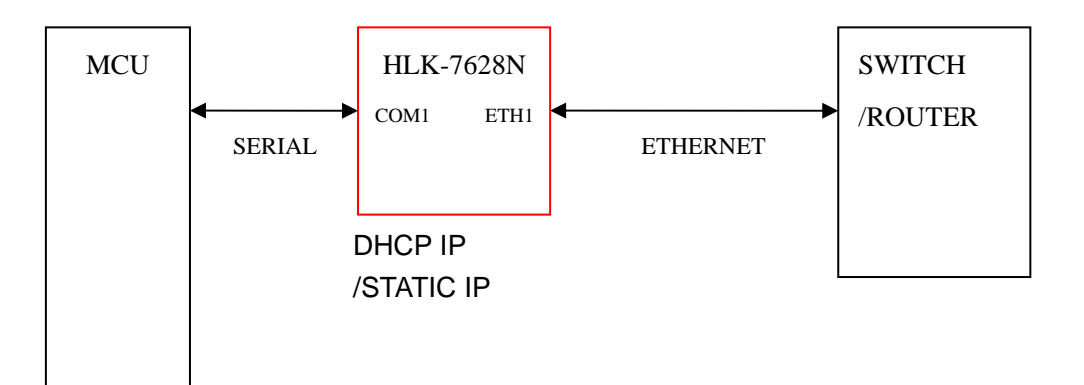

Picture 3.Serial to Ethernet model

In this mode, ETH1 enable, WIFI, ETH2 function close. Through the appropriate settings,data between COM1 and ETH1 network can achieve mutual conversion.

Ethernet can be configured as dynamic IP address (DHCP), can also configured ad static address (STATIC).

# 4.2 Serial to WIFI CLIENT

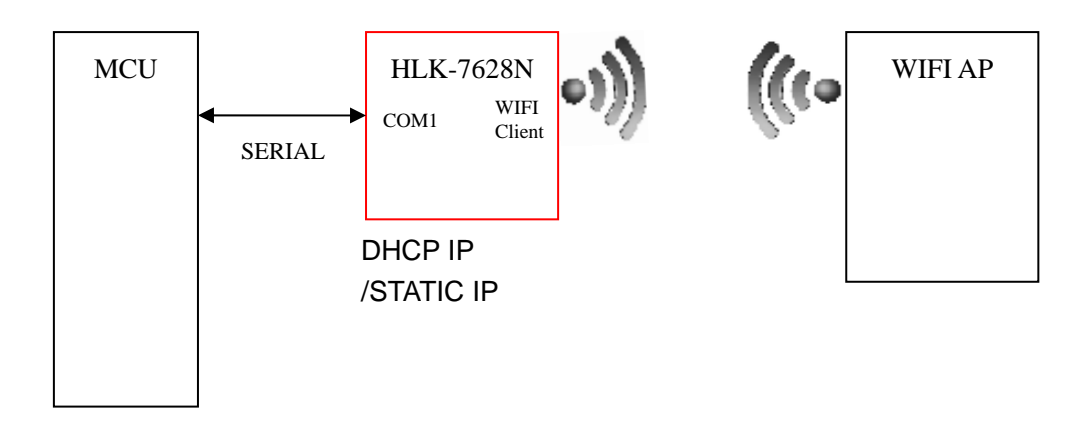

Picture 4.Serial to WIFI CLIENT model

In this mode, WIFI enable, module works in the CLIENT mode, ETH1, ETH2function close. Through the appropriate settings, data between COM1 and ETH1 network can achieve mutual conversion.

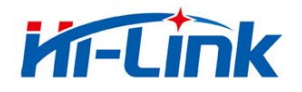

WIFI CLIENTcan be configured as dynamic IP address (DHCP), can also configured ad static address (STATIC).

WIFI safety: support all encryption methods at present.

# 4.3 Serial to WIFI AP

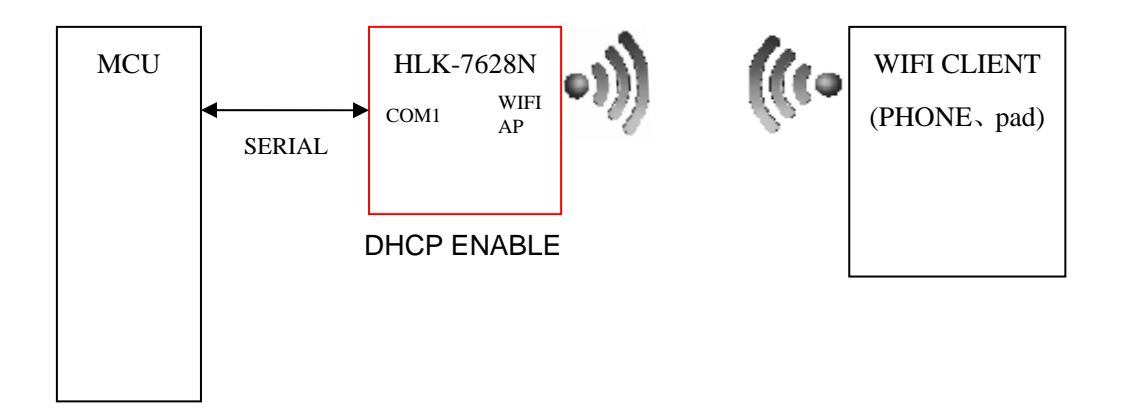

Picture 5.Serial to WIFI AP model

In this mode, WIFI enable, module works in the AP mode, ETH1, ETH2function close. Through the appropriate settings, data between COM1 and ETH1 network can achieve mutual conversion.

WIFI safety: support all encryption methods at present.

In this mode, WIFI device can connect with the module and become the device under WIFI LAN.

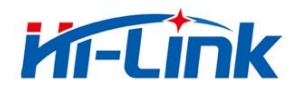

# 4.4 Default Mode

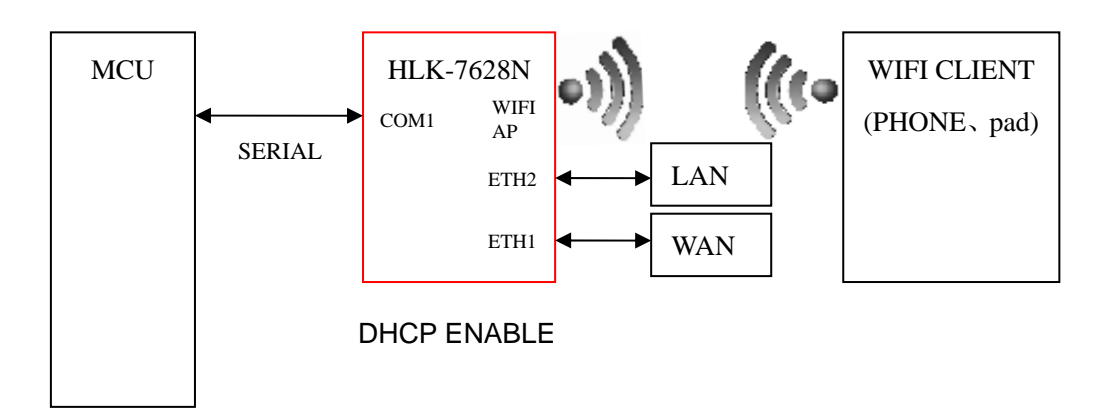

Picture 6.Default mode model

In this mode, WIFI enable, module works in the AP mode, ETH1, ETH2function enable.ETH1 works as WAN,ETH2 works as LAN.Through the appropriate settings,data between COM1 and network can achieve mutual conversion.

WIFI safety: support all encryption methods at present.

In this mode, WIFI device can connect with the module and become the device under WIFI LAN.

WAN default IP is dynamic IP address.LAN, WIFI for the same local area network, enable by default DHCP server.

# 4.5 Serial work mode switching

Module serial work status is defined as two modes: transparent transmission mode, the AT command mode.

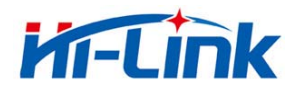

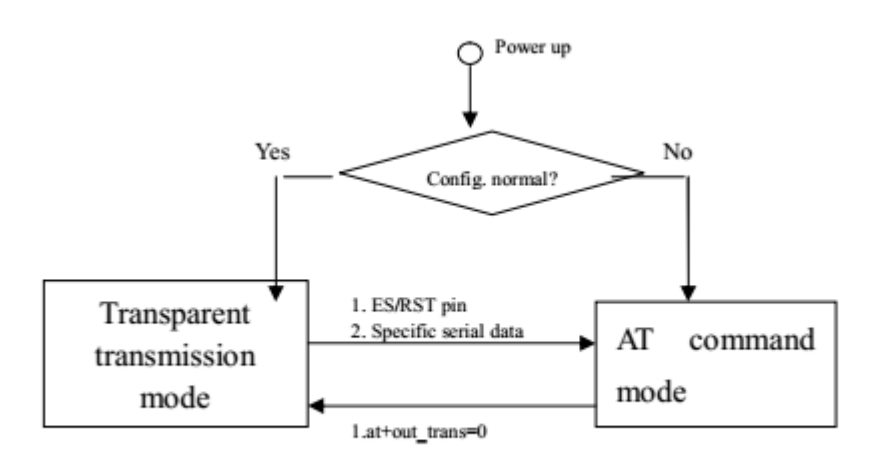

Picture7.Serial work mode switching

After power on normally, the module will check whether the current network serial port configuration is normal, if the network connection is normal, the module automatically enters. There are three kinds of methods for transparent mode entering AT command mode:

1.WDT/RST Pin.

In any state, keep WDT/RST pin low time greater than Tes and less than Trst, the module will immediately enter the AT command mode.

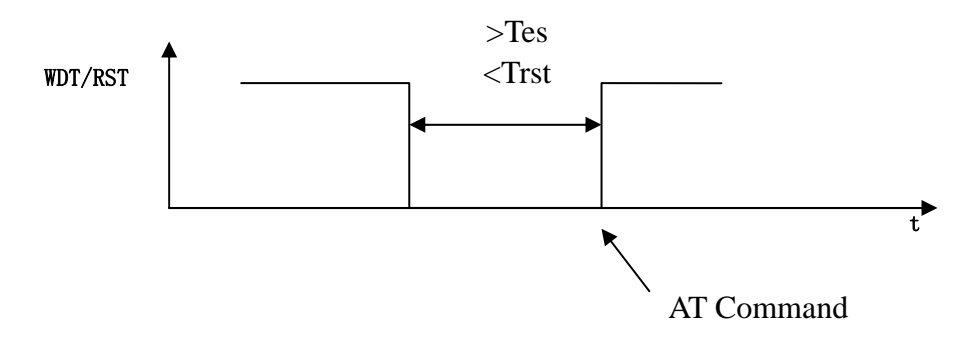

Picture8.WDT/RST Exit transparent transmission mo

# 4.6 Serial-network data conversion

Serial data conversion divided into 4 modes: TCP Server, TCP Clinet, UDP Server, UDP Client.

# **TCP Server**

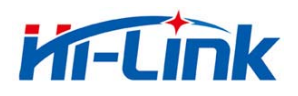

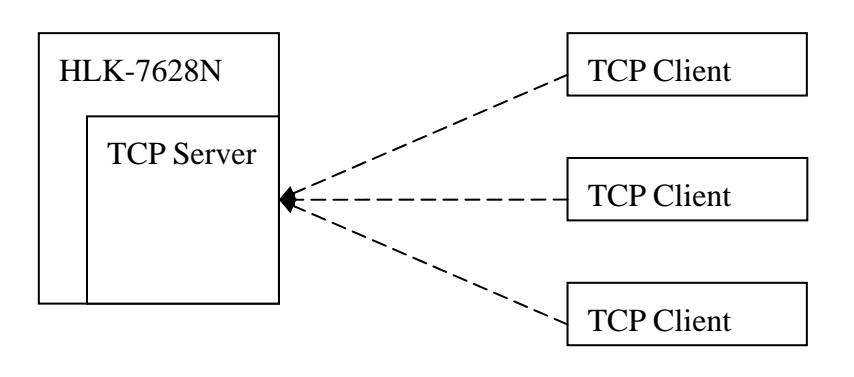

Picture 10.TCP Server

In this mode, the module is listening on the specified port, waiting for TCP client connection, if connected, all TCP data is sent directly to the serial port end, the data of the serial end sent to TCP client end.

# **TCP** Client

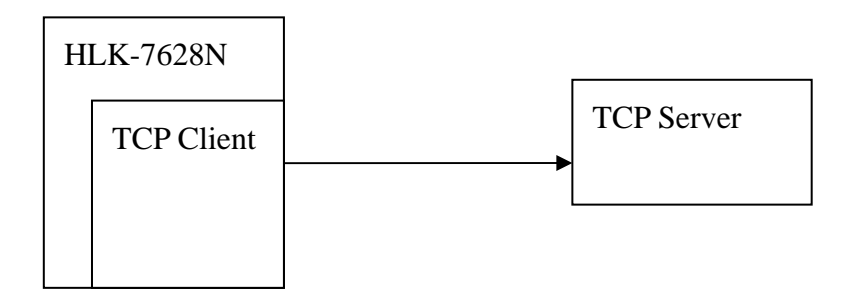

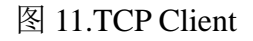

In this mode, the module is connected to the specified domain /IP port. All the data sent from the TCP server-side end will be sent directly to the serial port, the data from the serial end sent to the TCP server-side. abnormal network disconnect will cause the module active reconnect. TCP active reconnect, and otherwise the module will not reconnect.

## **UDP Server**

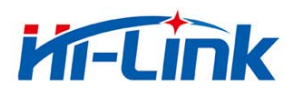

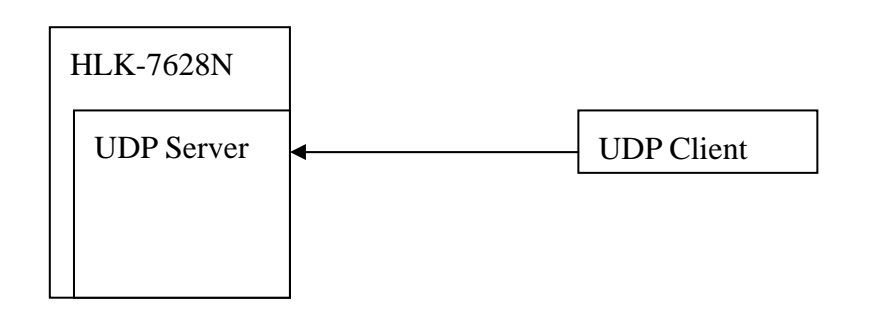

图 12.UDP Server

In this mode, module open the specified local port, once received is sent to the data port, and record the last connection on remote information. Serial port to receive data will be sent directly to the remote IP, recorded port.

## **UDP** Client

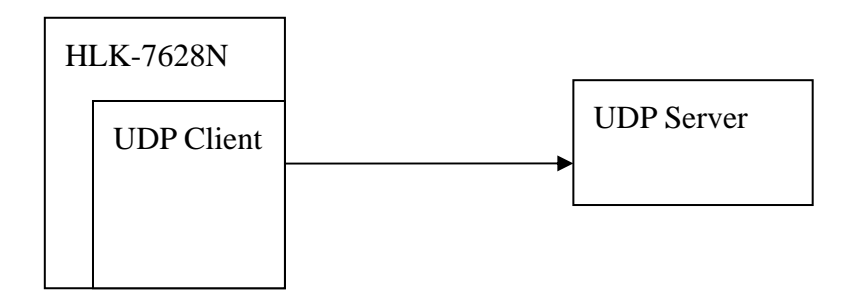

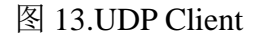

In this mode, the module directly sends the serial data to the specified ip, port. The serial data returned from the server will be distributed to serial port.

#### 4.7 Parameter configuration direction

The module provides two ways for the configuration parameter:

1.WEB page;

2.Serial AT command.

Access to WEB configuration page requires the confirmation of the module's IP address, as well as the user name and password that authenticated by WEB.

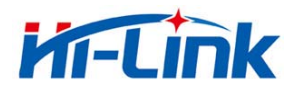

Configure parameter through the serial port AT command needs to make the module into the AT command mode first.

Serial configuration HLK-7628N\_CONFIG: Configure the module through AT command, provide a easier and convenient configuration process through the configuration combination of each parameter.

# 5 WEB configuration

| Hi-Li                                                                                                    | nk™                     | WIRELESS          | S-N ROUTER IEEE 802.11N                   |
|----------------------------------------------------------------------------------------------------|-------------------------|-------------------|-------------------------------------------|
| ipen close                                                                                                    | HLK-RM08A Se            | erial2Net Setting | S                                         |
| <ul> <li>HLK-RM08A</li> <li>Serial2Net Settings</li> <li>Advance Settings</li> <li>UART 2 Settings</li> <li>Administration</li> </ul> | NetMode:                | Default           | <b>T</b>                                  |
|                                                                                                    | WAN                     |                   |                                           |
|                                                                                                    | IP Type:                | DHCP V            |                                           |
|                                                                                                    | WiFi                    |                   |                                           |
|                                                                                                    | SSID:                   | HI-LINK_015B      |                                           |
|                                                                                                    | Encrypt Type:           | WPA/WPA2 AES 🔻    |                                           |
|                                                                                                    | Password:               | 12345678          |                                           |
|                                                                                                    | IP Address:             | 192.168.16.254    |                                           |
|                                                                                                    | Subnet Mask:            | 255.255.255.0     |                                           |
|                                                                                                    |                         | Current           | Updated                                   |
|                                                                                                    | Serial Configure:       | 57600,8,n,1       | 57600,8,n,1                               |
|                                                                                                    | Serial Framing Lenth:   | 64                | 64                                        |
|                                                                                                    | Serial Framing Timeout: | 10 milliseconds   | 10 milliseconds (< 256, 0 for no timeout) |

# Picture 14.WEB configuration page

Through the correct module address (default address<u>http://192.168.16.254/</u>)you can access to the web configuration page, the page can be divided onto 3 areas:

- 1 Network configuration area;
- 2 Serial function area;
- 3 Configuration submit area;
- 5.1 WEB Network configuration

Net mode selection (NetMode) :

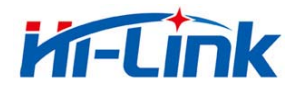

Default - default work mode ETH -SERIAL - Serial to Ethernet WIFI(CLIENT)-SERIAL - Serial to WIFI CLIENT WIFI(AP)-SERIAL) - Serial to WIFI AP

Choose different work mode, the web will show you different page. Mode configuration page is as follows:

# 5.1.1 Serial to Ethernet- dynamic ip

| NetMode: | ETH-SERIAL                              |
|----------|-----------------------------------------|
| IP Туре: | DHCP                                    |
|          | Picture 15. Serial to Ethernet- dynamic |

## 5.1.2 Serial to Ethernet - static ip

| NetMode:              | ETH-SERIAL     |  |
|-----------------------|----------------|--|
| IP Туре:              | STATIC         |  |
| IP Address:           | 192.168.11.254 |  |
| Subnet Mask:          | 255.255.255.0  |  |
| Default Gateway:      | 192.168.11.1   |  |
| Primary DNS Server:   | 192.168.11.1   |  |
| Secondary DNS Server: | 8.8.8.8        |  |

Picture 16. Serial to Ethernet - static

#### 5.1.3 Serial to WIFI CLIENT- dynamic ip

| NetMode:      | WIFI(CLIENT)-SERIAL |  |
|---------------|---------------------|--|
| SSID:         | Hi-Link_            |  |
| Encrypt Type: | WPA2 AES            |  |
| Password:     | 12345678            |  |
| IP Type:      | DHCP                |  |

Picture17. Serial to WIFI CLIENT- dynamic

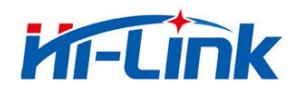

# 5.1.4 Serial to WIFI CLIENT- static ip

| NetMode:              | WIFI(CLIENT)-SERIAL |  |
|-----------------------|---------------------|--|
| SSID:                 | Hi-Link_            |  |
| Encrypt Type:         | WPA2 AES            |  |
| Password:             | 12345678            |  |
| IP Type:              | STATIC -            |  |
| IP Address:           | 192.168.11.254      |  |
| Subnet Mask:          | 255.255.255.0       |  |
| Default Gateway:      | 192.168.11.1        |  |
| Primary DNS Server:   | 192.168.11.1        |  |
| Secondary DNS Server: | 8.8.8.8             |  |

# Picture18. Serial to WIFI CLIENT- static

#### 5.1.5 Serial to WIFI AP

| NetMode:      | WIFI(AP)-SERIAL |  |
|---------------|-----------------|--|
| SSID:         | Hi-Link_        |  |
| Encrypt Type: | WPA2 AES        |  |
| Password:     | 12345678        |  |
| IP Address:   | 192.168.11.254  |  |
| Subnet Mask:  | 255.255.255.0   |  |

# Picture19. Serial to WIFI AP

# 5.2 WEB serial port configuration

Serial web configuration is as follows:

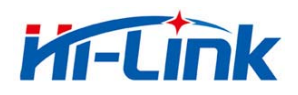

|                               | Current         | Updated                                   |
|-------------------------------|-----------------|-------------------------------------------|
| Serial Configure:             | 115200,8,n,1    | 115200,8,n,1                              |
| Serial Framing Lenth:         | 64              | 64                                        |
| Serial Framing Timeout:       | 10 milliseconds | 10 milliseconds (< 256, 0 for no timeout) |
| Network Mode:                 | none            | None                                      |
| Remote Server<br>Domain/IP:   | 192.168.11.245  | 192.168.11.245                            |
| Locale/Remote Port<br>Number: | 8080            | 8080                                      |
| Network Protocol:             | tcp             | TCP -                                     |
| Network Timeout:              | 0 seconds       | 0 seconds (< 256, 0 for no timeout)       |
|                               |                 |                                           |

#### Picture 20. web serial port configuration

Current shows the current configuration, Updated shows the current parameter.

**Serial Configure:** Serial configuration. The format is as follows:Mbps, data bits, parity bit and stop bit.

For example: "115200, 8, n, 1" .

Serial Framing Lenth: The serial frame length

Serial Framing Timeout: The serial frame time

Network Mode: The network mode. Choose Client, Server or none.

Remote Server Domain/IP: The remote server name or IP address. For example: 192.168.11.245 or www.hlktech.com 。

Locale/Remote Port Number: Local or remote port number. Network mode is different parameters specified remote port number, server is the specified port number.

Network Protocol: The type of network protocol. Used tcp or udp.

**Network Timeout:** Network timeout. Server network mode, when there is no data transmission within the timeout period, the connection will be disconnected. 0 specified never disconnected.

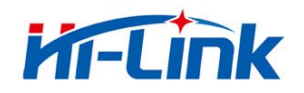

# 5.3 Commit changers

Click on the Apply configuration of the current page submission. If the network parameters have been changed, the submission process may require about 25 seconds. If only modify the serial port function configuration, the submission process will finished soon.

Click cancel to reload the page, the modified configuration will be lost/  $% \left( {{\left| {{{\rm{conf}}} \right|} \right|_{\rm{conf}}} \right)$ 

# 6 Serial AT command configuration

# 6.1 Enter AT command mode

# 6.2 AT command

In AT mode, the configuration parameters of the system can be done through the serial port AT instruction. The command as follows:

 $at+[command]=[value]\r$ 

According to the different command module will return different value.For example: "at+remoteip=192.168.11.133\r" Set the ipaddress is 192.168.11.133.

Foe example : "at+remoteip=? r check the remote ip address.

| netmode    | Network model                                |  |
|------------|----------------------------------------------|--|
| wifi_conf  | WiFi configuration                           |  |
| Channel    | WiFi channel                                 |  |
| dhcpc      | DHCP Client configuration                    |  |
| net_ip     | Network IP address                           |  |
| net_dns    | Network DNS address                          |  |
| dhcpd      | DHCP server configuration                    |  |
| dhcpd_ip   | DHCP server IP address                       |  |
| dhcpd_dns  | DHCP server DNS address                      |  |
| dhcpd_time | d_time DHCP server allocates time            |  |
| net_commit | Submit network configuration                 |  |
| out_trans  | Exit transmission                            |  |
| remoteip   | emoteip Remote server domain name or address |  |
| remoteport | Local or remote port number                  |  |
| remotepro  | Network protocol type                        |  |

Command list is as following:

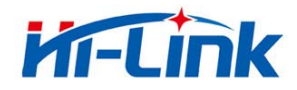

深圳市海凌科电子有限公司 Shenzhen Hi-Link Electronic Co.,Ltd Http://www.hlktech.com Tel:0755-36989385 Fax:0755-83575189

| timeout             | Network timeout                                      |
|---------------------|------------------------------------------------------|
| mode                | Serial network mode                                  |
| uart                | Serial configuration                                 |
| uartpacklen         | Serial frame length                                  |
| uartpacktimeout     | Serial frame time                                    |
| escape              | Exit serial transmission                             |
| tcp_auto            | TCP automatic reconnect                              |
| save                | Submit serial port configuration and restart service |
| reconn              | Restart service                                      |
| default             | Factory reset                                        |
| reboot              | Restart module                                       |
| ver                 | Version                                              |
| CLport              | TCP/UDP CLIENT local port                            |
| RTS                 | Serial output instructions (485)                     |
| XON_XOFF            | XON/XOFF flow control enable                         |
| net_wanip           | wan ip address                                       |
| tcp_client_check    | TCP CLIENT remote state detection                    |
| S2N_Stat            | Serial port function                                 |
| Get_MAC             | Get MAC address                                      |
| wifi_ConState       | WiFi CLIENT connect status                           |
| wifi_Scan           | WiFi scan                                            |
| suspend             | System hang up                                       |
| C2_uart             | Serial 2 serial configuration                        |
| C2_mode             | Serial 2 serial network mode                         |
| C2_remoteip         | Serial 2 remote server name or IP address            |
| C2_port             | Serial 2 local or remote port number                 |
| C2_CLport           | Serial 2 TCP/UDP CLIENT local port                   |
| C2_protocol         | Serial 2 network protocol type                       |
| C2_timeout          | Serial 2 network timeout                             |
| C2_uartpacklen      | Serial 2 serial frame length                         |
| C2_uartpacktimeout  | Serial 2 serial frame time                           |
| C2_tcp_auto         | Serial 2 TCP automatic reconnect                     |
| C2_tcp_client_check | Serial 2 TCP CLIENT remote state detection           |

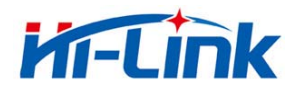

# 6.2.1 netmode

# Function:

Network mode setting.

#### Form:

at+netmode=<netmode>\r

# Parameter:

#### Network mode

| value | Meaning      |
|-------|--------------|
| 0     | Default mode |
| 1     | Ethernet     |
| 2     | WiFi client  |
| 3     | WiFi AP      |

## 6.2.2 wifi\_conf

# Function:

Wireless setting.

#### Form:

```
at+wifi_conf=<ssid>, <encrypt type>, <password> \r
```

#### Parameter:

ssid: Network SSID

encrypt type: Encryption

Encryption

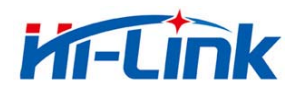

| value        | Meaning                              |
|--------------|--------------------------------------|
| none         | Open network                         |
| wep_open     | Wep encryption, open authentication  |
| wep          | Wep encryption, keyed authentication |
| wpa_tkip     | wpa tkip                             |
| wpa_aes      | wpa aes                              |
| wpa2_tkip    | wpa2 tkip                            |
| wpa2_aes     | wpa2 aes                             |
| wpawpa2_tkip | wpa/wpa2 tkip                        |
| wpawpa2_aes  | wpa/wpa2 aes                         |
| auto         | Automatic selection                  |

password: password

# 6.2.3 Channel

# Function:

WiFi Wireless channel choice.

# Form:

at+Channel=<Channel>r

# Parameter:

Channel:0-14. (0-automatic selection)

# 6.2.4 dhcpc

# Function:

Dhcp client enable

# Form:

at+dhcpc=<dhcpc>\r

# Parameter:

# Dhcp client enable

| value | Meaning            |  |
|-------|--------------------|--|
| 0     | Static ip address  |  |
| 1     | Dynamic ip address |  |

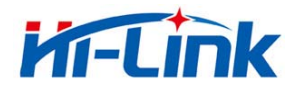

# 6.2.5 net\_ip

# Function:

The network IP sets. This parameter is invalid when DHCP client is working.

# Form:

at+Net\_ip=<ip>, <mask>, <gateway>\r

#### Parameter:

Ip: ip address Mask: subnet mask Gateway: gateway

## 6.2.6 net\_dns

## Function:

The network DNS sets his parameter is invalid when DHCP client is working.

#### Form:

at+Net\_dns=<dns1>, <dns2>\r

#### Parameter:

dns1: Primary DNS address
dns2: Secondary DNS address

# 6.2.7 dhcpd

# Function:

DHCP server enable.  $\boxtimes$  This parameter is invalid when the network mode not in AP mode.

#### Form:

 $At + dhcpd = \langle dhpcd \rangle \backslash r$ 

#### Parameter:

#### Dhcp Server enable

| value | Meaning |
|-------|---------|
| 0     | Close   |
| 1     | Open    |

#### 6.2.8 dhcpd\_ip

#### Function:

Dhcp server ip setting.

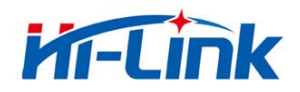

#### Form:

At+Dhcpd\_ip=<ip start>, <ip end>, <mask>, <gateway>\r

## Parameter:

Ip start: ip start address Ip end: ip cut-off address Mask: subnet mask Gateway: gateway

# 6.2.9 dhcpd\_dns

# Function:

Dhcp server dns setting.

#### Form:

At+Dhcpd\_dns=<dns1>, <dns2>\r

## Parameter:

dns1: Primary dns address

dns2: secondary dns address

#### 6.2.10 dhcpd\_time

#### Function:

Dhcp server timesetting

#### Form:

At+Dhcpd\_time=<time >\r

#### Parameter:

time: allocate dhcp valid time to device

# 6.2.11 net\_commit

#### Function:

Submit network setting. All parameters related to network configuration are required to be committed after this setting. The command execution time takes about 30s.

# Form:

At+ Net\_commit=< Net\_commit >\r

#### Parameter:

Submit network settings

| value | Meaning |
|-------|---------|
| value | Meaning |

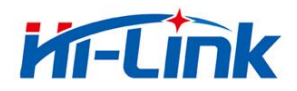

| 0 | Disable |
|---|---------|
| 1 | Refer   |

#### 6.2.12 out\_trans

# Function:

Exit the pass through mode. The function of exiting the pass mode cannot actually be used on the serial port.

#### Form:

```
At+out\_trans=\langle out\_trans \rangle \setminus r
```

## Parameter:

| value | Meaning                        |  |
|-------|--------------------------------|--|
| 0     | Enter transparent transmission |  |
| 1     | Exit transparent transmission  |  |

# 6.2.13 remoteip

#### Function:

Remote ip or domain name setting.

# Form:

At+remoteip=< remoteip >\r

# Parameter:

Remote server domain name or ip address.

#### 6.2.14 remoteport

#### Function:

Remote port setting.

#### Form:

At+ remoteport=<remoteport>r

#### Parameter:

Remoteport: Remote port.

# 6.2.15 remotepro

# Function:

Protocol type setting.

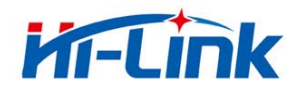

#### Form:

At+ remote pro=<remote pro>\r

# Parameter:

#### remotepro setting

| value | Meaning      |  |
|-------|--------------|--|
| None  | None         |  |
| Тср   | Tcp protocol |  |
| Udp   | Udp protocol |  |

# 6.2.16 timeout

## Function:

Network timeout

# Form:

 $At+timeout=<timeout>\r$ 

#### Parameter:

Network timeout. Under server network mode, When there is no data transfer in the timeout period, the connection will be disconnected and the 0 specified never disconnects.

# 6.2.17 mode

# Function:

Convert mode setting

#### Form:

At+mode=<mode>\r

# Parameter:

#### Mode setting

| value  | Meaning |  |
|--------|---------|--|
| None   | None    |  |
| Client | Client  |  |
| Server | Server  |  |

#### 6.2.18 uart

## Function:

Serial port configuration setting

#### Form:

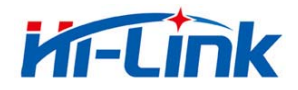

At+uart=<baud>, <data>, <parity>, <stop>\r

#### Parameter:

Baud: Bps Data: data bit Parity: check bit Stop: stop bit

# 6.2.19 uartpacklen

#### Function:

Frame length of serial port group setting.

#### Form:

At+uartpacklen =<uartpacklen>\r

#### Parameter:

uartpacklen: Frame length of serial port group (units: bytes) .

#### 6.2.20 uartpacktimeout

# Function:

Group frame time of serial setting

#### Form:

At+ uartpacktimeout=<uartpacktimeout>\r

#### Parameter:

uartpacktimeout: Group frame time of serial (Units: ms) .

# 6.2.21 escape

#### Function:

Serial port exit transparent transmission enable

#### Form:

At+ escape= $\langle escape \rangle \backslash r$ 

# Parameter:

escape: 0 - close, 1 - enable

#### 6.2.22 tcp\_auto

#### Function:

TCP automatic reconnection. This function is turned on and the connection will continue to try to re-establish the connection, regardless of any reason.

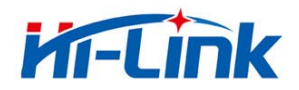

#### Form:

At+ tcp\_auto=<tcp\_auto>\r

#### Parameter:

tcp\_auto: 0 - Close , 1 - enable

#### 6.2.23 save

#### Function:

Submit the serial port conversion configuration and restart the service

#### Form:

At+ save=<save>\r

#### Parameter:

| C 1 1  | : 1    |      |         |
|--------|--------|------|---------|
| Submit | serial | port | setting |

| value | Meaning |  |
|-------|---------|--|
| 0     | Disable |  |
| 1     | Refer   |  |

# 6.2.24 reconn

#### Function:

Restart serial conversion service

#### Form:

At+ reconn =< reconn >\r

# Parameter:

| D       | • •    | •          | •       |
|---------|--------|------------|---------|
| Kestart | serial | conversion | service |

| value | Meaning                           |  |
|-------|-----------------------------------|--|
| 0     | Disable                           |  |
| 1     | Restart serial conversion service |  |

# 6.2.25 ver

#### Function:

Firmware version inquiry

#### Form:

At+ ver =? r

#### Parameter:

None.

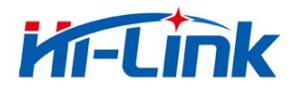

# 6.2.26 Clport

# Function:

TCP/UDP CLIENT local port

## Form:

At+CLport = < CLport > r

## Parameter:

Clport: local port number.

# 6.2.27 RTS (This function has not been implemented yet)

# Function:

Serial output indication. In the 485 scenario, a separate pin is usually required to indicate the reception or transmission status of the 485 transceiver. After this function is enabled, the GPIO\_1 pin indicates the output state of the serial port as the output pin.

## Form:

At+ RTS =< RTS  $>\r$ 

# Parameter:

RTS

| value | Meaning |  |
|-------|---------|--|
| 0     | Close   |  |
| 1     | Open    |  |

# 6.2.28 XON\_XOFF

# Function:

XON/XOFF Flow control enable.

#### Form:

At+ XON\_XOFF=< XON\_XOFF >\r

#### Parameter:

XON\_XOFF

| value | Meaning |  |
|-------|---------|--|
| 0     | Close   |  |
| 1     | Open    |  |

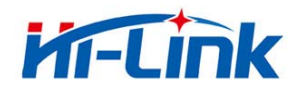

wan ip address.

# Form:

At+ net\_wanip =? r

#### Parameter:

无

## 6.2.30 tcp\_client\_check

#### Function:

TCP CLIENT Remote status detection.

#### Form:

At+ tcp\_client\_check =< tcp\_client\_check >\r

#### Parameter:

tcp\_client\_check

| value | Meaning |
|-------|---------|
| 0     | Close   |
| 1     | Open    |

# 6.2.31 S2N\_Stat

# Function:

Serial function status

# Form:

At+ S2N\_Stat =? r

#### Parameter:

None

# 6.2.32 Get\_MAC

# Function:

Get MAC sddress

# Form:

At+ Get\_MAC =? r

#### Parameter:

None

6.2.33 wifi\_ConState

# Function:

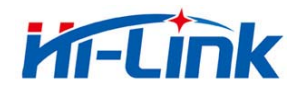

WiFi CLIENT Connection status

# $\operatorname{Form}$

At+ wifi\_ConState =? r

#### Parameter:

None

#### 6.2.34 wifi\_Scan

#### Function:

WiFi scan

#### Form:

At+ wifi\_Scan =? r

#### Parameter:

None

## 6.2.35 suspend

#### Function:

System suspension

#### Form:

At+ suspend =< suspend >\r

#### Parameter:

suspend

| value | Meaning |  |
|-------|---------|--|
| 0     | Awake   |  |
| 1     | Hang up |  |

# 6.2.36 C2\_remoteip

# Function:

Serial 2 remote ip or domain setting

# Form:

At+C2\_remoteip=< remoteip >\r

#### Parameter:

Remote server domain name or IP address

# 6.2.37 C2\_remoteport

#### Function:

Serial 2 remote port setting

#### Form:

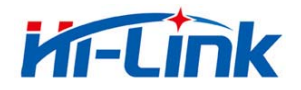

#### At+ C2\_remoteport=<remoteport>\r

#### Parameter:

Remoteport: Remote port

# 6.2.38 C2\_remotepro

#### Function:

Serial port 2 protocol type setting.

#### Form:

At+ C2\_remotepro=<remotepro>r

# Parameter:

#### Remotepro setting

| value | Meaning      |  |
|-------|--------------|--|
| None  | None         |  |
| Тср   | Tcp protocol |  |
| Udp   | Udp protocol |  |

#### 6.2.39 C2\_timeout

# Function:

Serial 2 network timeout

## Form:

 $At+C2_timeout=<timeout>\r$ 

#### Parameter:

Network timeout. Under server network mode, When there is no data transfer in the timeout period, the connection will be disconnected and the.O specified never disconnects.

#### 6.2.40 C2\_mode

#### Function:

Serial port 2 conversion mode setting.

# Form:

At+ C2\_mode=<mode>\r

#### Parameter:

| Mada | aattima |
|------|---------|
| mode | setting |

| value |      | Meaning |
|-------|------|---------|
| None  | None |         |

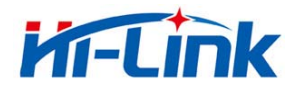

| Client | Client |
|--------|--------|
| Server | Server |

# 6.2.41 C2\_uart

#### Function:

Serial port 2 serial configuration setting.

#### Form:

At+C2\_uart=<baud>, <data>, <parity>, <stop>\r

#### Parameter:

Baud: Bps Data: data bit Parity: check bit Stop: stop bit

#### 6.2.42 C2\_uartpacklen

#### Function:

Serial2 frame length setting

#### Form:

At+ C2\_uartpacklen =<uartpacklen>\r

#### Parameter:

uartpacklen: Frame length of serial port group (Units: bytes) .

#### 6.2.43 C2\_uartpacktimeout

#### Function:

Serial port 2 serial frame time setting

#### Form:

At+ C2\_uartpacktimeout=<uartpacktimeout>\r

# Parameter:

uartpacktimeout: Group frame time of serial (Units: ms)

# 6.2.44 C2\_tcp\_auto

# Function:

The serial 2TCP auto reconnect. This function is open and any connection is disconnected for any reason. The module will continue to try to re-establish the connection

#### Form:

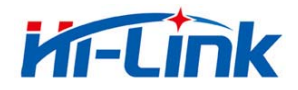

#### At+ C2\_tcp\_auto=<tcp\_auto>\r

#### Parameter:

tcp\_auto: 0 - close, 1 - enable

# 6.2.45 C2\_tcp\_client\_check

#### Function:

Serial 2TCP CLIENT remote status detection.

#### Form:

At+ C2\_tcp\_client\_check =< tcp\_client\_check >\r

#### Parameter:

#### tcp\_client\_check

| value | meaning |
|-------|---------|
| 0     | Close   |
| 1     | Open    |

# 6.3 AT command control code routine

# 6.3.1 Configuration information query

```
code:
   char *query="|
   at+netmode=?|r|n|
   at+wifi_conf=?|r|n|
   at+dhcpd=?|r|n|
   at+dhcpd_ip=?|r|n|
   at+dhcpd dns=?|r|n|
   at+dhcpd_time=?|r|n|
   at+dhcpc=?|r|n|
   at+net_ip=?|r|n|
   at+net_dns=?|r|n|
   at+net_wanip=?|r|n|
   at+remoteip=?|r|n|
   at+remoteport=?|r|n|
   at+remotepro=?|r|n|
   at+timeout=?|r|n|
   at+mode=?|r|n|
   at+uart=?|r|n|
```

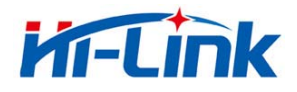

```
at+uartpacklen=?\r\n\
at+uartpacktimeout=?\r\n\
at+ver=?\r\n\
";
```

```
Com_send(query);
```

#### Return:

```
at+netmode=? 0
at+wifi_conf=? Hi-Link,wpa2_aes,12345678
at+dhcpd=? 0
at+dhcpd_ip=? 192.168.14.1,192.168.15.254,255.255.254.0,192.168.15.254
at+dhcpd_dns=? 192.168.15.254,0.0.0.0
at+dhcpd_time=? 86400
at+dhcpc=? 1
at+net_ip=? 192.168.15.254,255.255.254.0,192.168.11.1
at+net_dns=? 192.168.11.1,0.0.0.0
at+net_wanip=? ,,
at+remoteip=? 192.168.11.245
at+remoteport=? 8080
at+remotepro=? tcp
at+timeout=?0
at+mode=? server
at+uart=? 115200,8,n,1
at+uartpacklen=? 64
at+uartpacktimeout=? 10
```

# 6.3.2 Serial to Ethernet (dynamic ip address)

at+ver=? V1.39(Dec 6 2012)

# code:

```
char *commands\_eth="|
at+netmode=1|r|n|
at+dhcpc=1|r|n|
at+remoteip=192.168.11.245|r|n|
at+remoteport=8080|r|n|
at+remotepro=tcp|r|n|
at+remotepro=tcp|r|n|
at+timeout=0|r|n|
at+uart=115200, 8, n, 1|r|n|
at+uartpacklen=64|r|n|
at+uartpacktimeout=10|r|n|
```

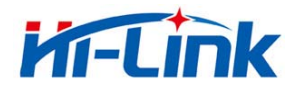

```
at+net_commit=1|r|n|
at+reconn=1|r|n|
";
```

Com\_send(commands\_eth);

```
Reurn:
```

```
at+netmode=1 ok
at+dhcpc=1
at+remoteip=192.168.11.245 ok
at+remoteport=8080 ok
at+remotepro=tcp
at+timeout=0 ok
at+mode=server
at+uart=115200,8,n,1 ok
at+uartpacklen=64 ok
at+uartpacktimeout=10 ok
```

```
at+net_commit=1
```

6.3.3 Serial to Ethernet (static ip address)

```
code:
   char *commands_eth_static="|
    at+netmode=1|r|n|
   at+dhcpc=0|r|n|
   at+net ip=192.168.11.254,255.255.255.0,192.168.11.1|r|n|
   at+net_dns=192. 168. 11. 1, 8. 8. 8. 8|r|n|
    at+remoteip=192.168.11.245|r|n|
   at+remoteport=8080|r|n|
   at+remotepro=tcp|r|n|
   at+timeout=0|r|n|
   at+mode=server|r|n|
   at+uart=115200, 8, n, 1|r|n|
   at+uartpacklen=64|r|n|
   at+uartpacktimeout=10|r|n|
   at+net_commit=1|r|n|
   at+reconn=1|r|n|
    ";
```

```
Com_send(commands_eth_static);
```

Return:

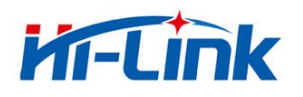

- at+netmode=1 ok at+dhcpc=0
- at+net\_ip=192.168.11.254,255.255.255.0,192.168.11.1 ok
- at+net\_dns=192.168.11.1,8.8.8.8 ok
- at+remoteip=192.168.11.245 ok
- at+remoteport=8080 ok
- at+remotepro=tcp
- at+timeout=0 ok
- at+mode=server
- at+uart=115200,8,n,1 ok
- at+uartpacklen=64 ok
- at+uartpacktimeout=10 ok
- at+net\_commit=1

# 6.3.4 Serial to wifi client(dynamic ip address)

#### code:

```
char *commands_wifi_client="|
at+netmode=2|r|n|
at+wifi conf=HI-LINK, wpa2 aes, 12345678|r|n|
at+dhcpc=1|r|n|
at+remoteip=192.168.11.245|r|n|
at+remoteport=8080|r|n|
at+remotepro=tcp|r|n|
at+timeout=0|r|n|
at+mode=server|r|n|
at+uart=115200, 8, n, 1|r|n|
at+uartpacklen=64|r|n|
at+uartpacktimeout=10|r|n|
at+net_commit=1|r|n|
at+reconn=1|r|n|
″;
```

Com\_send(commands\_wifi\_client);

# Return:

at+netmode=2 ok at+wifi\_conf=HI-LINK,wpa2\_aes,12345678 ok at+dhcpc=1 at+remoteip=192.168.11.245 ok at+remoteport=8080 ok at+remotepro=tcp

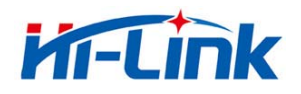

at+timeout=0 ok at+mode=server at+uart=115200,8,n,1 ok at+uartpacklen=64 ok at+uartpacktimeout=10 ok at+net\_commit=1

# 6.3.5 Serial to wifi client(static ip address)

```
code:
   char *commands_wifi_client_static="|
    at+netmode=2|r|n|
   at+wifi conf=HI-LINK, wpa2 aes, 12345678|r|n|
   at+dhcpc=0|r|n|
   at+net_ip=192. 168. 11. 254, 255. 255. 255. 0, 192. 168. 11. 1|r|n|
   at+net_dns=192. 168. 11. 1, 8. 8. 8. 8|r|n|
    at+remoteip=192.168.11.245|r|n|
   at+remoteport=8080|r|n|
   at+remotepro=tcp|r|n|
   at+timeout=0|r|n|
   at+mode=server|r|n|
   at+uart=115200, 8, n, 1|r|n|
   at+uartpacklen=64|r|n|
   at+uartpacktimeout=10|r|n|
   at+net_commit=1|r|n|
   at+reconn=1|r|n|
    ″;
```

Com\_send(commands\_wifi\_client\_static);

#### return:

```
at+netmode=2 ok
at+wifi_conf=HI-LINK,wpa2_aes,12345678 ok
at+dhcpc=0
at+net_ip=192.168.11.254,255.255.255.0,192.168.11.1 ok
at+net_dns=192.168.11.1,8.8.8.8 ok
at+remoteip=192.168.11.245 ok
at+remoteport=8080 ok
at+remotepro=tcp
at+timeout=0 ok
at+mode=server
at+uart=115200,8,n,1 ok
```

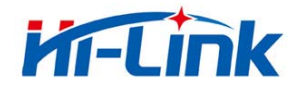

at+uartpacklen=64 ok at+uartpacktimeout=10 ok at+net\_commit=1

# 6.3.6 Serial to wifi AP

```
code:
    char *commands_wifi_ap="|
    at+netmode=3|r|n|
    at+wifi_conf=Hi-Link_, wpa2_aes, 000000000|r|n|
    at+dhcpd=1|r|n|
    at+dhcpd ip=192.168.16.100,192.168.16.200,255.255.255.0,192.168.16.254\r
    |n|
    at+dhcpd dns=192. 168. 16. 254, 8. 8. 8 | r | n |
    at+dhcpd time=86400|r|n|
    at+net ip=192.168.16.254,255.255.255.0,192.168.16.254|r|n|
    at+net dns=192. 168. 16. 254, 8. 8. 8 | r | n |
    at+remoteip=192.168.11.245|r|n|
    at+remoteport=8080|r|n|
    at+remotepro=tcp|r|n|
    at+timeout=0|r|n|
    at+mode=server|r|n|
    at+uart=115200, 8, n, 1|r|n|
    at+uartpacklen=64|r|n|
    at+uartpacktimeout=10|r|n|
    at+net commit=1|r|n|
    at+reconn=1|r|n|
    ″;
    Com_send(commands_wifi_ap);
return:
    at+netmode=3 ok
    at+wifi_conf=Hi-Link_,wpa2_aes,000000000 ok
    at+dhcpd=1 ok
    at+dhcpd_ip=192.168.16.100,192.168.16.200,255.255.255.0,192.168.16.254 ok
    at+dhcpd_dns=192.168.16.254,8.8.8.8 ok
```

- at+dhcpd\_time=86400 ok
- at+net\_ip=192.168.16.254,255.255.255.0,192.168.16.254 ok
- at+net\_dns=192.168.16.254,8.8.8.8 ok
- at+remoteip=192.168.11.245 ok
- at+remoteport=8080 ok

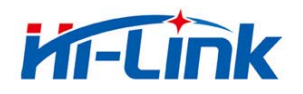

at+remotepro=tcp at+timeout=0 ok at+mode=server at+uart=115200,8,n,1 ok at+uartpacklen=64 ok at+uartpacktimeout=10 ok at+net\_commit=1

# 6.3.7 Factory reset

#### code:

```
char *commands_device_default="|
|
at+default=1|r|n|
at+reboot=1|r|n|
";
```

Com\_send(commands\_device\_default);

return: at+default=1

After 30s, the module starts normally and all configuration parameters are factory configurations,

7 Serial configuration tool

 $\rm HLK-7628N\_CONFIG$  is a tool for configuring modules through serial ports. The tool interface is as follows:

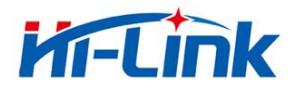

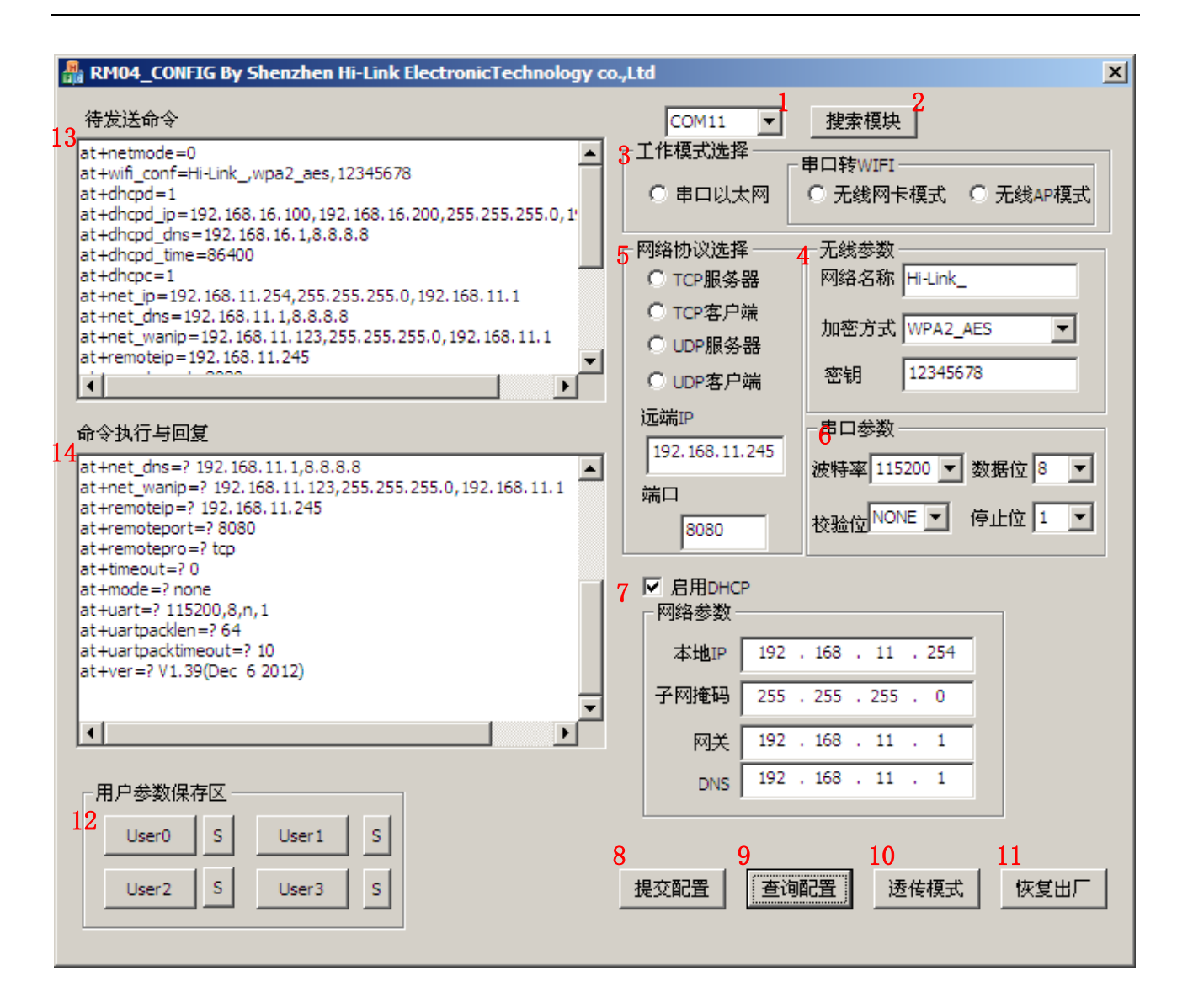

Picture15. Serial configuration tool

Interface description:

- 1. Configure serial selection
- 2. Search module button
- 3. Work mode select button
- 4. Wireless configuration parameter
- 5. Network protocol selection
- 6. Serial configuration parameter
- 7. Network IP address configuration
- 8. Submit configuration button
- 9. Query configuration button
- 10. Enter transparent transmission button

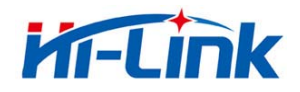

- 11. Restore factory setting button
- 12. AT command sending
- 13. AT command information return

# 7.1 Search module

By configuring the serial port selection, selecting the PC end string slogan, and clicking the search module button, the tool will search the HLK-7628N module with the specified serial port, and modules that have been connected and executed in the AT instruction mode will be searched. The searched module information will be displayed in the AT instruction execution return information area, as shown below:

| l | >:at                             |
|---|----------------------------------|
| l | (:Found Device at COM11(115200)! |
| l |                                  |

Picture16. Serial configuration tool search module

At this point, PC and modules have been able to establish normal AT instruction communication. All the AT command interaction processes need to be done on the basis of normal AT instruction communication

# 7.2 Set preferences

The configuration item 3, 4, 5, 6, 7 configures the required function. During configuration modification, the corresponding AT instruction is generated immediately after the AT instruction area to be sent. The resulting AT instruction is not passed to the module immediately. As follows:

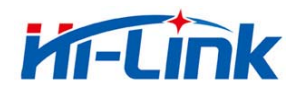

| 🔒 HLK-RM04_CONFIG By ShenZhen Hi-Link ElectronicTechnolo                                                                                                    | gy co.,Ltd 🔀                                                                                                    |
|----------------------------------------------------------------------------------------------------|----------------------------------------------------------------------------------------------------|
| 待发送命令<br>存发送命令<br>at+net_ip=192.168.11.254,255.255.0,192.168.11.1<br>at+net_dns=192.168.11.1,0.0.0<br>at+remotepro=tcp<br>at+mode=client<br>at+remoteport=8080<br>at+timeout=0<br>at+uart=115200,8,n,1<br>at+uartpacklen=64<br>at+uartpacktimeout=10                                                        | COM11         【     【        【     作模式选择        ●     串口     申口       ●     串口        ●     串口        ●     串口        ●     串口        ●     市日        ●     市日        ●     市日        ●     市日        ●     市日        ●     市日        ●     日        ●                                                     |
| at+net_commit=1<br>at+reconn=1                                                                                                    | O UDP服务器         密钥         12345678           近端四         12345678         12345678                                                                                                    |
| <pre>命令执行与回复 at+net_dns=? 192.168.11.1,8.8.8.8 at+net_wanip=? 192.168.11.123,255.255.255.0,192.168.11.1 at+remotepre? 192.168.11.245 at+remotepre? 100 at+remotepre? tcp at+timeout=? 0 at+mode=? none at+uart=? 115200,8,n,1 at+uartpacklen=? 64 at+uartpacktimeout=? 10 at+ver=? V1.39(Dec 6 2012) </pre> | 第日参数         192.168.11.245         端口         8080         次特率115200         数据位 8         0         0         0         0         0         0         0         0         0         0         0         0         0         0         0         0         0         0         0         0         0         0         0         0         0         0         0         0         0         0         0         0         0         0         0         0         0         0         0         0         0         0         0         0         0         0         0         0         0         0 |
| ■<br>用户参数保存区<br>User0 S User1 S<br>User2 S User3 S                                                                                                    | 网关     192 . 168 . 11 . 1       DNS     192 . 168 . 11 . 1       建交配置     查询配置       透传模式     恢复出厂                                                                                                    |

Picture 17. serial configuration tool instructions

# 7.3 Submit configuration

By clicking the submit configuration button, the tool immediately sends the instruction of the AT instruction area to be sent to the module. The execution of the command is displayed in the AT instruction execution return information area.

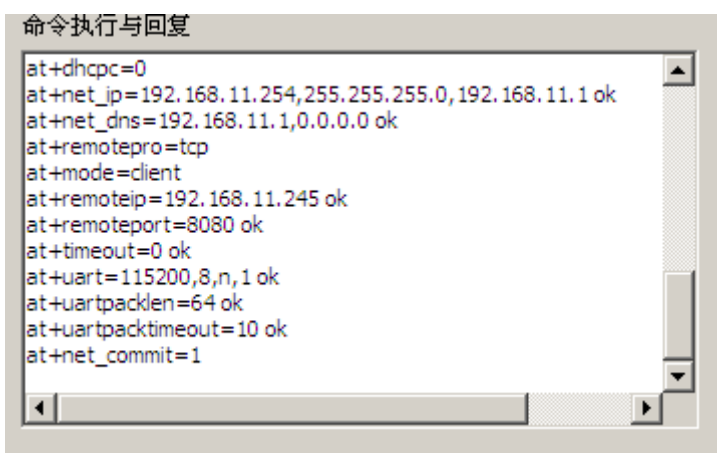

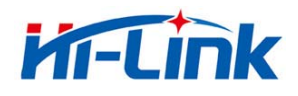

# Picture 18. Serial configuration tool

#### 7.4 User data retention

The user parameter save area provides the ability to save parameters. By this function, you can save up to 4 groups of parameters, user0, user1, user2, user3., and click the S button next to them, which pops up the confirmation box, as shown below:

| Save             | ×              |
|------------------|----------------|
| Save current cor | nfig to user0? |
| 是例               | 否则             |
|                  |                |

Picture19. Serial configuration tool to save

clicked"yes" button, the instruction of the AT instruction area to be sent will be saved as the userO parameter group. After any click on the userO, the userO parameter group will be called immediately and the AT command area to be sent will be covered

The saved user parameters are stored as text files in the tools directory. The filenames are user0, user1, user2, user3.

# 7.5 Inquiry configuration

Click the query button configuration tool, immediately to send a series of commands AT configuration module query module current, AT instruction execution results immediately executed in the AT command returns the information display area, each configuration item will return along with the corresponding change information.

#### 7.6 Enter transparent transmission

Assuming that the module is already under the AT command, you can enter the transmission mode immediately by clicking on the transmission mode button.

#### 7.7 Factory reset

click the factory settings button, as shown below:

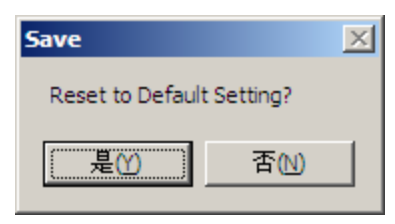

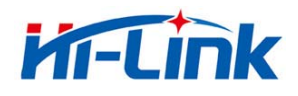

Picture 20. erial configuration tool to restore factory settings Clicked "yes" button, the tool sends the AT command immediately. After about 30s, the module enters the status of the factory settings

## 8 Searching device tool

HLK-7628N\_Discover is a tool for searching HLK-7628N modules on the web side. The interface is as follows:

| <br>HLK-I | RM04_Discover By S             | henzhen Hi-Link Eleo                   | ctronicTechnology co.,Ltd                                        | ×        |
|-----------|--------------------------------|----------------------------------------|------------------------------------------------------------------|----------|
| NUM       | IP                             | MAC                                    | INFO                                                             | Discover |
| 2         | 10.10.10.254<br>192.168.16.111 | 8C:88:2B:00:01:5A<br>28:F3:66:B9:DC:F2 | SerialWiFi(V1.02(Oct 14 2016))<br>HLK-RM08K V1.43(Aug 25 2016)(M |          |
|           |                                |                                        | · · · · · · · · · · · · · · · · · · ·                            |          |
|           |                                |                                        |                                                                  |          |
|           |                                |                                        |                                                                  |          |
|           |                                |                                        |                                                                  |          |
|           |                                |                                        |                                                                  |          |
|           |                                |                                        |                                                                  |          |
|           |                                |                                        |                                                                  |          |
|           |                                |                                        |                                                                  |          |
|           |                                |                                        |                                                                  |          |
|           |                                |                                        |                                                                  |          |
|           |                                |                                        |                                                                  |          |
|           |                                |                                        |                                                                  |          |
|           |                                |                                        |                                                                  |          |
|           |                                |                                        |                                                                  |          |

Picture 21. Device search tool interface

Click "Discover" button, The tool will immediately search all the HLK-7628N module in the LAN connected by PC. The search module is displayed immediately in the message, The information contains ip address , mac address and version information.

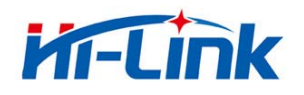

# 9 Factory reset

Support the factory setting as following ways.

- 1. Through the web page.
- 2. Through the serial AT command.
- 3. By keeping WDT/RST pin low, the time is greater than Trst.

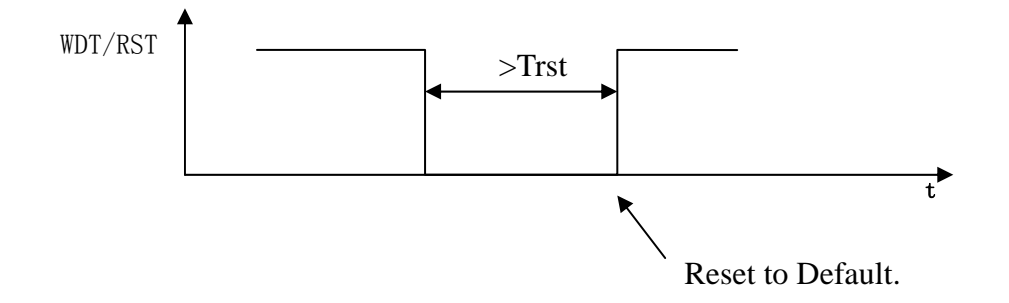

# $Picture \; 22. \; \texttt{WDT}/\texttt{RST} \; \texttt{Factory reset}$

Factory default settings parameter as below:

| netmode         | 0                                                                       |
|-----------------|-------------------------------------------------------------------------|
| wifi_conf       | Hi-Link_, wpa2_aes, 12345678                                            |
| Channel         | 1                                                                       |
| dhcpc           | 1                                                                       |
| net_ip          | 192. 168. 11. 254, 255. 255. 255. 0, 192. 168. 11. 1                    |
| net_dns         | 192. 168. 11. 1, 8. 8. 8. 8                                             |
| dhcpd           | 1                                                                       |
| dhcpd_ip        | 192. 168. 16. 100, 192. 168. 16. 200, 255. 255. 255. 0, 192. 168. 16. 1 |
| dhcpd_dns       | 192. 168. 16. 1, 8. 8. 8. 8                                             |
| dhcpd_time      | 86400                                                                   |
| remoteip        | 192. 168. 11. 245                                                       |
| remoteport      | 8080                                                                    |
| remotepro       | tcp                                                                     |
| timeout         | 0                                                                       |
| mode            | server                                                                  |
| uart            | 115200, 8, n, 1                                                         |
| uartpacklen     | 64                                                                      |
| uartpacktimeout | 10                                                                      |
| escape          | 0                                                                       |

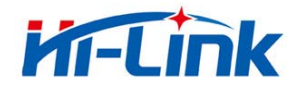

| escape2               | 1                 |
|-----------------------|-------------------|
| tcp_auto              | 1                 |
| IP address            | 192. 168. 16. 254 |
| Wifi password         | 12345678          |
| Web username/password | admin/admin       |
| Tes                   | 100ms             |
| Trst                  | 6s                |
| Tescape2              | 2000ms            |
| C2_uart               | 57600, 8, n, 1    |
| C2_mode               | 0                 |
| C2_remoteip           | 192. 168. 1. 245  |
| C2_port               | 8081              |
| C2_CLport             | 0                 |
| C2_protocol           | 1                 |
| C2_timeout            | 0                 |
| C2_uartpacklen        | 64                |
| C2_uartpacktimeout    | 10                |
| C2_tcp_auto           | 1                 |
| C2_tcp_client_check   | 1                 |

# 10 Upgrade firmware

- 1. Restore factory setting
- Pc connect module with Ethernet mode, ip:192.168.16.123/255.255.255.0. Browser access 192.168.16.254. User name/password: admin/admin.
- **3.** Open the following page. Select the appropriate firmware, click apply to start the upgrade.Wait about 1.5 minutes, **can not cut off power during the upgrade, otherwise,module damage may occur.**

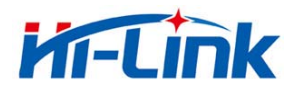

| en Lolose                             | Upgrade Firmware                                                                                                    |
|---------------------------------------|----------------------------------------------------------------------------------------------------|
| HLK-RM08A                             | Upgrade the MediaTek SoC firmware to obtain new functionality. It takes about 1 minute to<br>upload & upgrade flash and be patient please. Caution! A corrupted image will hang up the<br>system. |
| nternet Settings<br>Vireless Settings | Update Firmware                                                                                                    |
| AT                                    | Location: 浏览 未选择文件。                                                                                                    |
| Management                            | Apply                                                                                                    |
| Settings Management                   | Update Bootloader                                                                                                    |
| Status                                | Location: 浏览 未选择文件。                                                                                                    |
| Stausucs                              | Apply                                                                                                    |

Picture 23. upgrade firmware

Attached: Please refer to other technical parameter: HLK-7628N-DATAsheet

# FCC Warning

This device complies with Part 15 of the FCC Rules. Operation is subject to the following two conditions:

(1) This device may not cause harmful interference, and (2) this device must accept any interference received, including interference that may cause undesired operation.

NOTE 1: Any changes or modifications to this unit not expressly approved by the party responsible for compliance could void the user's authority to operate the equipment.

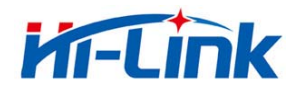

# FCC Radiation Exposure Statement:

This equipment complies with FCC radiation exposure limits set forth for an uncontrolled environment. End users must follow the specific operating instructions for satisfying RF exposure compliance.

**Note 1:** This module certified that complies with RF exposure requirement under mobile or fixed condition, this module is to be installed only in mobile or fixed applications.

A mobile device is defined as a transmitting device designed to be used in other than fixed locations and to generally be used in such a way that a separation distance of at least 20 centimeters is normally maintained between the transmitter's radiating structure(s) and the body of the user or nearby persons. Transmitting devices designed to be used by consumers or workers that can be easily re-located, such as wireless devices associated with a personal computer, are considered to be mobile devices if they meet the 20 centimeter separation requirement.

A fixed device is defined as a device is physically secured at one location and is not able to be easily moved to another location.

**Note 2:** Any modifications made to the module will void the Grant of Certification, this module is limited to OEM installation only and must not be sold to end-users, end-user has no manual instructions to remove or install the device, only software or operating procedure shall be placed in the end-user operating manual of final products.

Note 3: Additional testing and certification may be necessary when multiple modules are used.

**Note 4:** The module may be operated only with the antenna with which it is authorized. Any antenna that is of the same type and of equal or less directional gain as an antenna that is authorized with the intentional radiator may be marketed with, and used with, that intentional radiator.

**Note 5:** To ensure compliance with all non-transmitter functions the host manufacturer is responsible for ensuring compliance with the module(s) installed and fully operational. For example, if a host was previously authorized as an unintentional radiator under the Declaration of Conformity procedure without a transmitter certified module and a module is added, the host manufacturer is

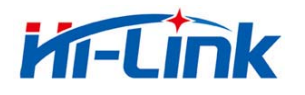

responsible for ensuring that the after the module is installed and operational the host continues to be compliant with the Part 15B unintentional radiator requirements. Since this may depend on the details of how the module is integrated with the host, LM Technologies Ltd. shall provide guidance to the host manufacturer for compliance with the Part 15B requirements.

**Note 6:** FCC ID label on the final system must be labeled with "Contains FCC ID: 2AD56HLK-7628N" or "Contains transmitter module FCC ID: 2AD56HLK-7628N".